# Packet Tracer : configuration des listes de contrôle d'accès étendues, scénario 3

# Topologie

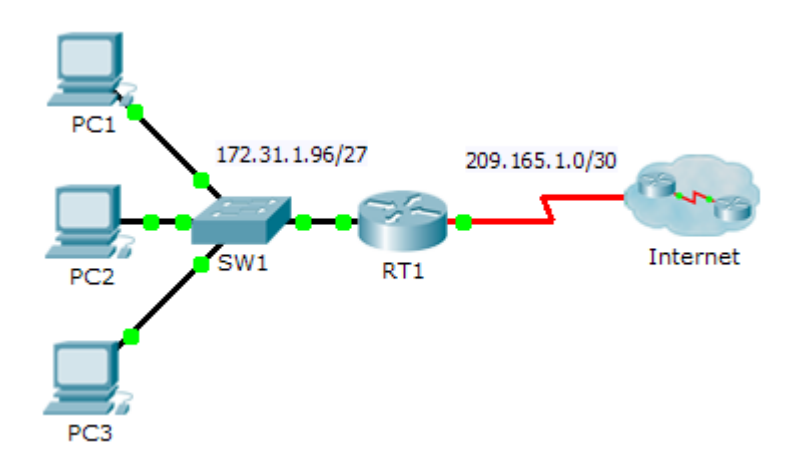

### Table d'adressage

| Périphérique | Interface | Adresse IP     | Masque de<br>sous-réseau | Passerelle par<br>défaut |
|--------------|-----------|----------------|--------------------------|--------------------------|
| RT1          | G0/0      | 172.31.1.126   | 255.255.255.224          | N/A                      |
|              | S0/0/0    | 209.165.1.2    | 255.255.255.252          | N/A                      |
| PC1          | NIC       | 172.31.1.101   | 255.255.255.224          | 172.31.1.126             |
| PC2          | NIC       | 172.31.1.102   | 255.255.255.224          | 172.31.1.126             |
| PC3          | NIC       | 172.31.1.103   | 255.255.255.224          | 172.31.1.126             |
| Server1      | NIC       | 64.101.255.254 |                          |                          |
| Server2      | NIC       | 64.103.255.254 |                          |                          |

### Objectifs

Partie 1 : configuration d'une liste de contrôle d'accès étendue nommée

Partie 2 : application et vérification de la liste de contrôle d'accès étendue

### Contexte/scénario

Dans ce scénario, certains périphériques du LAN sont autorisés à accéder à différents services sur des serveurs sur Internet.

# Partie 1 : Configuration d'une liste de contrôle d'accès étendue nommée

Utilisez une liste de contrôle d'accès nommée pour implémenter la stratégie suivante :

- Bloquez les accès HTTP et HTTPS de **PC1** à **Server1** et **Server2**.Les serveurs sont dans le cloud et vous connaissez uniquement leurs adresses IP.
- Bloquez l'accès FTP de PC2 à Server1 et Server2.
- Bloquez l'accès ICMP de PC3 à Server1 et Server2.

**Remarque :** à des fins d'évaluation, vous devez configurer les instructions dans l'ordre indiqué dans les étapes suivantes.

#### Étape 1 : Refusez à PC1 l'accès aux services HTTP et HTTPS sur Server1 et Server2.

a. Créez une liste de contrôle d'accès IP baptisée ACL qui empêchera PC1 d'accéder aux services HTTP et HTTPS de Server1 et de Server2. Comme il est impossible d'observer directement le sous-réseau des serveurs sur Internet, quatre règles sont requises.

Quelle est la commande pour débuter la liste de contrôle d'accès nommée ?

- b. Notez l'instruction refusant l'accès de PC1 à Server1, uniquement pour HTTP (port 80).
- c. Notez l'instruction refusant l'accès de PC1 à Server1, uniquement pour HTTPS (port 443).
- d. Notez l'instruction refusant l'accès de PC1 à Server2, uniquement pour HTTP.
- e. Notez l'instruction refusant l'accès de PC1 à Server2, uniquement pour HTTPS.

#### Étape 2 : Refusez à PC2 l'accès aux services FTP sur Server1 et Server2.

- a. Notez l'instruction refusant l'accès de PC2 à Server1, uniquement pour FTP (port 21 seulement).
- b. Notez l'instruction refusant l'accès de PC2 à Server2, uniquement pour FTP (port 21 seulement).

#### Étape 3 : Empêchez PC3 d'envoyer une requête ping à Server1 et Server2.

- a. Notez l'instruction refusant l'accès ICMP de PC3 vers Server1.
- b. Notez l'instruction refusant l'accès ICMP de PC3 vers Server2.

#### Étape 4 : Autorisez tout autre trafic IP.

Par défaut, une liste d'accès refuse tout trafic qui ne correspond à aucune règle de la liste. Quelle commande autorise tout autre trafic ?

# Partie 2 : Application et vérification de la liste de contrôle d'accès étendue

Le trafic à filtrer provient du réseau 172.31.1.96/27 et est à destination des réseaux distants. L'emplacement approprié de la liste de contrôle d'accès dépend également de la relation du trafic par rapport à **RT1**.

#### Étape 1 : Appliquez la liste de contrôle d'accès à l'interface appropriée dans la bonne direction.

a. Quelles sont les commandes nécessaires pour appliquer la liste de contrôle d'accès à l'interface appropriée et vers la direction appropriée ?

#### Étape 2 : Testez l'accès pour chaque PC.

- a. Accédez aux sites Web de **Server1** et **Server2** avec le navigateur Web de **PC1** en utilisant les protocoles HTTP et HTTPS.
- b. Accédez aux services FTP de **Server1** et **Server2** en utilisant **PC1**. Le nom d'utilisateur et le mot de passe sont **cisco**.
- c. Envoyez une requête ping à Server1 et Server2 depuis PC1.
- d. Répétez les étapes 2a à 2c avec PC2 et PC3 pour vérifier le bon fonctionnement de la liste d'accès.